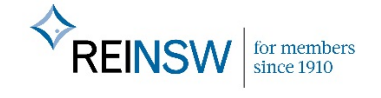

## Online CPD Course How to edit address details

## Step 1: Type reinsw.canopihr.com.au into your web browser

**Step 2:** Log into the website using your email address as your **Username** and **Password#1** as your password.

| Login    |                       |
|----------|-----------------------|
| Username | reitest@reinsw.com.au |
| Password | X                     |
| 5        | Forgot your password? |
|          | Register Login        |
| 1        |                       |
|          |                       |

Step 2: Hover over the = sign next to your name and click on My Account

Step 3: Click on the green ACTIONS button on the right side of the page then Edit User

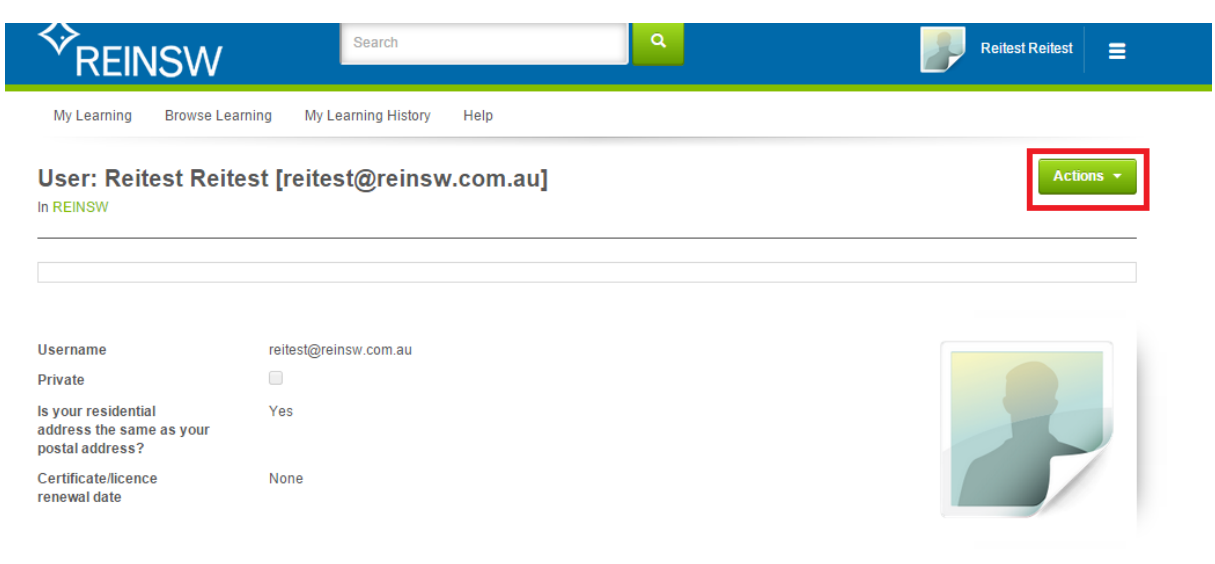

| ♦<br>REINSW                                                        | Search                          | Reitest Reitest 🚍 |
|--------------------------------------------------------------------|---------------------------------|-------------------|
| My Learning Browse Lea                                             | arning My Learning History Help |                   |
| User: Reitest Reit                                                 | est [reitest@reinsw.com.au]     | Actions -         |
| In REINSW                                                          |                                 | Edit User         |
|                                                                    |                                 | Change Password   |
|                                                                    |                                 |                   |
| Username                                                           | reitest@reinsw.com.au           |                   |
| Private                                                            |                                 |                   |
| Is your residential<br>address the same as your<br>postal address? | Yes                             |                   |
| Certificate/licence<br>renewal date                                | None                            |                   |

## Step 4: Scroll to the very end of the page and enter your address details

| > Groups                       |                  |
|--------------------------------|------------------|
| Street Address - Building Name |                  |
| Street Address - Unit Detail   |                  |
| Street Address - Street No     | 30-32            |
| Street Address - Street        | Wentworth Avenue |
| Street Address - Suburb/Town   | Sydney           |
| Street Address - State         | NSW              |
| Street Address - Postcode      | 2000             |
| Street Address - Country       | Australia        |

## Step 5: You are done!